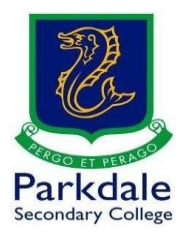

## How to access Compass

Parkdale Secondary College uses Compass for scheduling, learning tasks, communication, absences, work submission and much more!

- Open up Google and search for Go PSC and click on the link (<u>https://www.parkdalesc.vic.edu.au/go</u>)
- 2. Select Compass on the top row

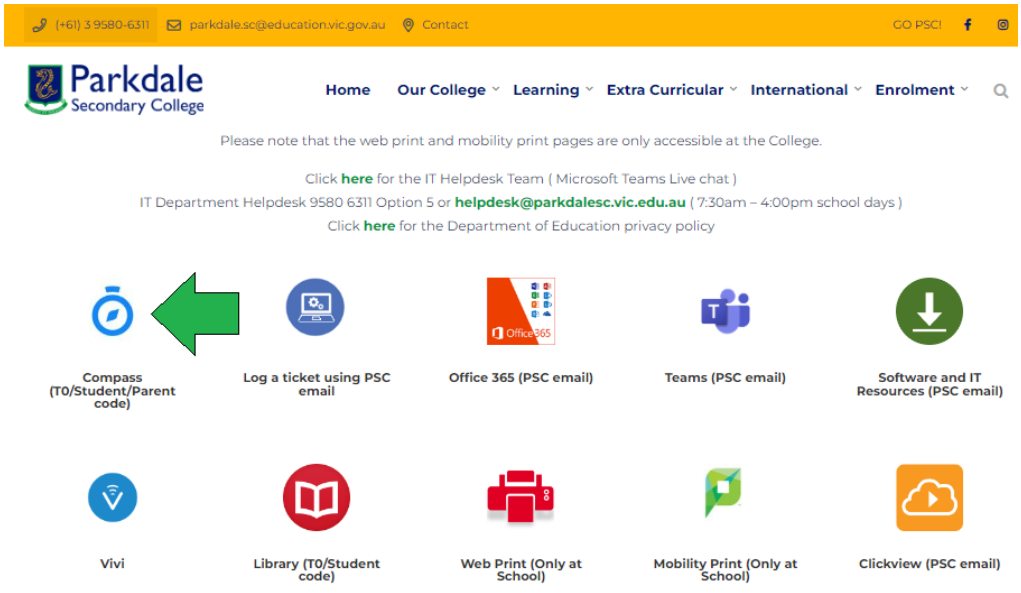

3. Type in your student/parent code and password

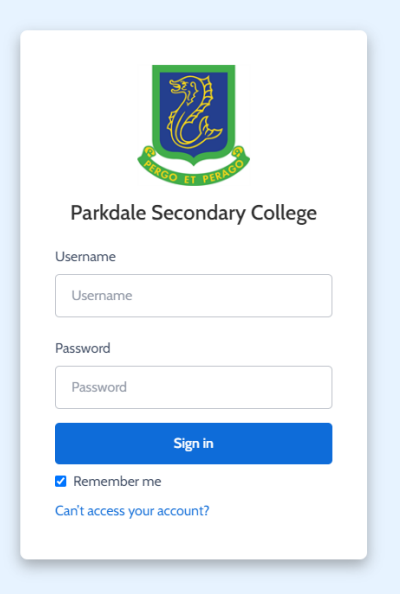

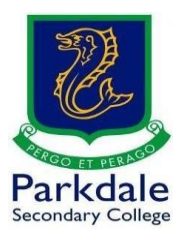

4. If you are a parent, it may look a little different. This is the Compass Home page for students, please have a look around!
The three main sections are:
Links (for emails, learning tasks, documentation, school resources etc)
Schedule (your full schedule)
News feed (information from teachers, notifications etc)

| 🗴 Home   Company 🗙 +                                                                                                    |                                                                                                    |                                                                                                    |     |                                                                         | - 0 | × |
|----------------------------------------------------------------------------------------------------|----------------------------------------------------------------------------------------------------|----------------------------------------------------------------------------------------------------|-----|-------------------------------------------------------------------------|-----|---|
| ← → C ① ■ parkoalesc-vic.compass.educ                                                                                                    | cation 🖉 🔀 🖉 🏭 🤽 🛨 Search for people, activities                                                                                                    | and more                                                                                                    | . o | 4 H                                                                     |     |   |
| Links<br>Herein Barnen<br>Berner<br>Berner | Control of the second second sec | And retroes.<br>The Company of the Company of the Com |     | News Feed<br>Utration from taches<br>Over a second<br>West calculations |     |   |
|                                                                                                    |                                                                                                    |                                                                                                    |     |                                                                         |     |   |